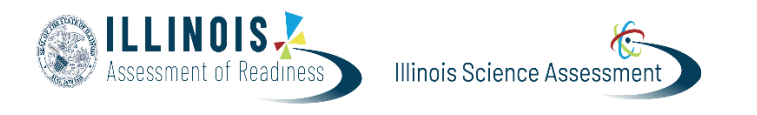

This guide outlines the process for administering a Make-up Test for students who were unable to complete specific sections of the test.

Steps to generate a report for students requiring a Make-up Tests:

| Navigate to Operations > Session<br>Explorer                       |
|--------------------------------------------------------------------|
|                                                                    |
| ≡ Session Explorer                                                 |
| Dn the Session Explorer Filter, Test Information                   |
| ind <u>Test Information</u> :                                      |
| n Test Program select IL Spring                                    |
| 2025 ELA, Math, and Science                                        |
| ind <u>Report Filters</u> :                                        |
| Session Explorer Type to search                                    |
| Pelect the Organization. Remote Session ✓ Show Remote Session Only |
| n <u>Test Status</u> select the following:                         |
| Reseated, Exited                                                   |
| Tick Search                                                        |
| Test Status ~                                                      |
| In Progress × Not Started ×<br>Reseated × Exited ×                 |
| Accommodations ~                                                   |
| Filter by Accommodation                                            |

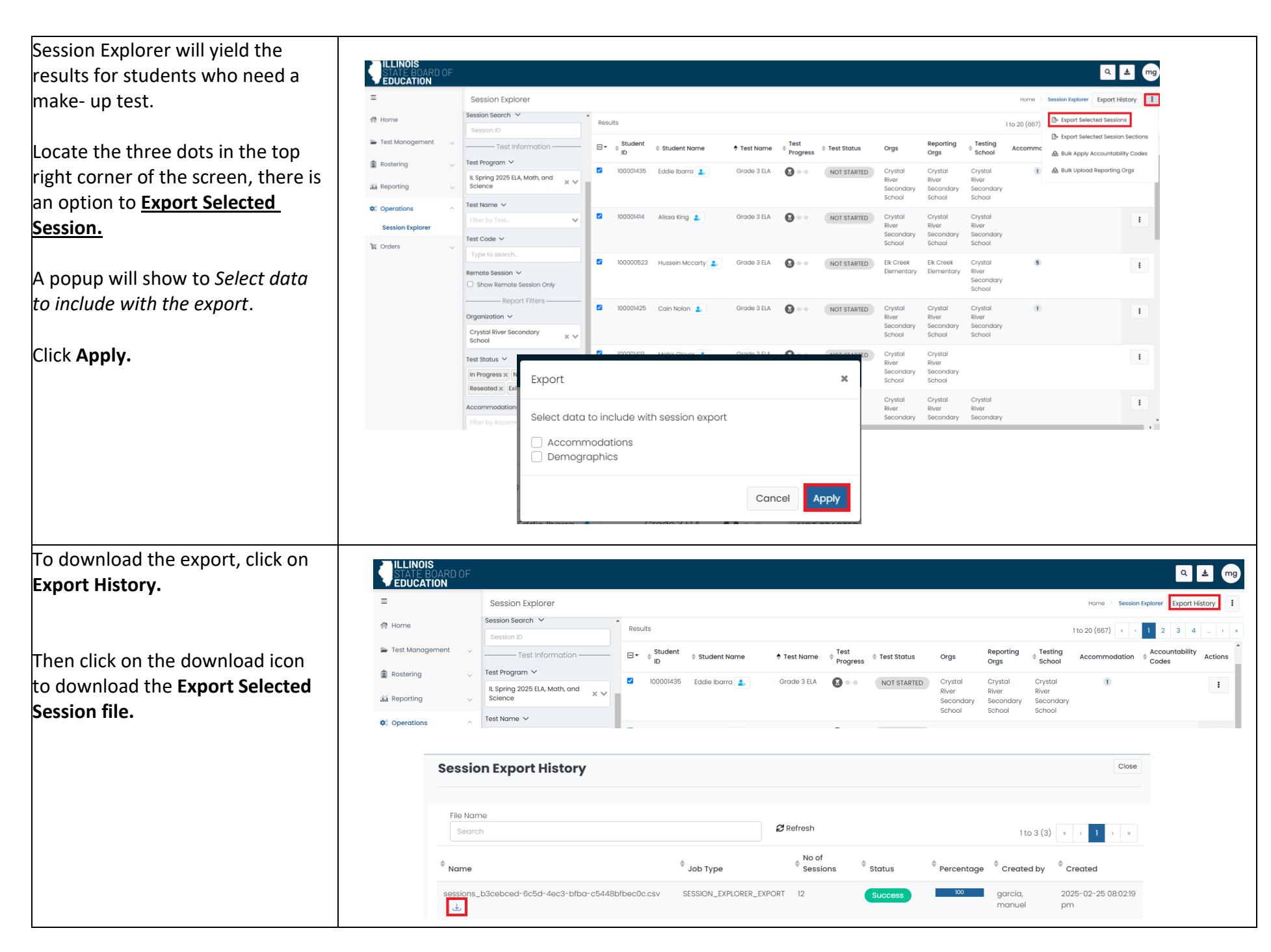

## The **Export Selected Session file** includes the necessary information to organize make-up tests for these students.

It provides details about student information, Proctor Group, Test Code, Status, Accountability code, Start time, and Test time in seconds.

| File Home Inser             | t Page Layout Form                | iulas D             | ata Re   | view View  | Autom        | ate     | Help A                | crobat    | Powe         | r Pivot                                    |         |        |                           |                    |                                |                |                |              |                   | ç              | □ Comments                    | 년 Sh |
|-----------------------------|-----------------------------------|---------------------|----------|------------|--------------|---------|-----------------------|-----------|--------------|--------------------------------------------|---------|--------|---------------------------|--------------------|--------------------------------|----------------|----------------|--------------|-------------------|----------------|-------------------------------|------|
| Paste                       | I U v H v A                       | A^ A~<br><u>A</u> ~ | = =      |            | ēb<br>₽₽ ~   |         | ieneral<br>\$ ~ %<br> | •<br>•    | Condit Forma | tional Formattir<br>t as Table ~<br>yles ~ | ng Y    | E Ins  | ert v<br>lete v<br>rmat v | ∑ `<br>↓ `<br>∳` ` | A<br>Z<br>Sort &<br>Filter ~ S | Find & elect * | Sensitivity    | Add-ins      | Analyze C<br>Data | <b>o</b> pilot | Create and Share<br>Adobe PDF |      |
| cipboard 13                 | Form                              | 12                  |          | Alghment   |              | 12      | Number                | 12        |              | styles                                     |         | C      | ells.                     |                    | Ealting                        |                | Sensitivity    | Addrins      |                   |                | Adobe Atrobat                 |      |
| N1 ~ ! ×                    | $\checkmark f_x \sim$ EnrolledOrg | Names               |          |            |              |         |                       |           |              |                                            |         |        |                           |                    |                                |                |                |              |                   |                |                               |      |
| í D                         | E                                 | F                   | G        | н          | 1.1          | J       | к                     |           | L. L         |                                            | N       | 4      | U                         | v                  | W                              | -              | AC             |              | 0                 | AE             | 15                            |      |
| oolName                     | SchooliD                          | FirstName           | LastName | MiddleName | Identifier ( | 3rades  | ClassName             | roctorG   | roupName     |                                            | Proctor | Name P | rogramCode                | TestCode           | Status                         | Acco           | untabilityCode | StartTime    |                   | SubmitTime     | TestTime(seconds              | 6)   |
| stal River Secondary School | CrystalRiverSecondarySchool       | Mahir               | Glover   |            | 100001419    | 03      |                       | Eagle Ey  | es Grade 3   | ELA Unassigned                             |         |        |                           | P7KHHN             | NOT_START                      | ED             |                |              |                   |                |                               | 0    |
| er Valley Elementary        | DeerValleyElementary              | Abu                 | Ray      |            | 100000115    | )3      |                       | Eagle Eye | es Grade 3   | Math                                       | mg      |        |                           | UPQ63A             | EXITED                         |                | 1              | 02/24/2025 0 | 3:38 AM UTC       |                |                               | 0    |
| stal River Secondary School | CrystalRiverSecondarySchool       | Maison              | Dotson   |            | 100000447    | 03      |                       | Eagle Ey  | es Grade 3   | ELA Unassigned                             |         |        |                           | P7KHHN             | NOT_START                      | ED             |                |              |                   |                |                               | 0    |
| Creek Elementary            | ElkCreekElementary                | Hussein             | Mccarty  |            | 100000523    | )3      |                       | Eagle Eye | es Grade 3   | ELA                                        | manny ( | 8      |                           | 3YF5QV             | NOT_START                      | ED             |                |              |                   |                |                               | 0    |
| stal River Secondary School | CrystalRiverSecondarySchool       | Cain                | Nolan    |            | 100001425    | 03      |                       | Eagle Eye | es Grade 3   | ELA                                        | manny   | g      |                           | 3YF5QV             | NOT_START                      | ED             |                |              |                   |                |                               | 0    |
| stal River Secondary School | CrystalRiverSecondarySchool       | Kyla                | Mendez   |            | 100001423    | 03      |                       | Eagle Ey  | es Grade 3   | ELA Unassigned                             |         |        |                           | P7KHHN             | NOT_START                      | ED             |                |              |                   |                |                               | 0    |
| stal River Secondary School | CrystalRiverSecondarySchool       | Alissa              | King     |            | 100001414    | 03      |                       | Eagle Eye | es Grade 3   | ELA                                        | manny   | g      |                           | 3YF5QV             | NOT_START                      | ED             |                |              |                   |                |                               | 0    |
| stbridge Elementary         | WestbridgeElementary              | Aayan               | Simon    |            | 100000438    | 03      |                       | Eagle Eye | es Grade 3   | Math                                       | m g     |        |                           | UPQ63A             | NOT_START                      | ED             |                |              |                   |                |                               | 0    |
| stal River Secondary School | CrystalRiverSecondarySchool       | Abby                | Morton   |            | 100001107    | 03      |                       | Eagle Ey  | es Grade 3   | ELA Unassigned                             |         |        |                           | P7KHHN             | NOT_START                      | ED             |                |              |                   |                |                               | 0    |
| stal River Secondary School | CrystalRiverSecondarySchool       | Man                 | Garcia   |            | temp-1111    |         |                       | Eagle Eye | es Grade 3   | ELA                                        | manny   | g      |                           | 3YF5QV             | NOT_START                      | ED             |                |              |                   |                |                               | 0    |
| stal River Secondary School | CrystalRiverSecondarySchool       | Eddie               | Ibarra   |            | 100001435    | 09   03 |                       | Eagle Eye | es Grade 3   | ELA                                        | manny   | g      |                           | 3YF5QV             | NOT_START                      | D              |                |              |                   |                |                               | 0    |
| stal River Secondary School | CrystalRiverSecondarySchool       | Kamran              | Barker   |            | 100001428 0  | )3      |                       | Eagle Eye | es Grade 3   | ELA                                        | manny ( | g      |                           | 3YF5QV             | EXITED                         | VR             |                | 02/24/2025 0 | 2:32 PM UTC       |                |                               | 0    |

If a DTC, STC, or Technology Coordinator is conducting a make-up test for one single student, please follow these steps:

| Step/Directions                                                 | Screenshot                             |                                   |                                             |                     |                    |                   |         |           |                        |              |                |
|-----------------------------------------------------------------|----------------------------------------|-----------------------------------|---------------------------------------------|---------------------|--------------------|-------------------|---------|-----------|------------------------|--------------|----------------|
| Navigate to Rostering > Users                                   |                                        |                                   |                                             |                     |                    |                   |         |           |                        |              |                |
|                                                                 | ILLINOIS<br>STATE BOARD O<br>EDUCATION |                                   |                                             |                     |                    |                   |         |           |                        |              | a 🛓 mg         |
| Enter the name or the ID of the                                 | =                                      | User Config (24                   | 411)                                        |                     |                    |                   |         |           |                        | Home > Users | Export History |
| student.                                                        | 合 Home                                 | Clear Search                      | Results                                     |                     |                    |                   |         |           |                        | 1 to 1 (1)   | « « 1 » »      |
|                                                                 | 🖨 Test Management                      | V 100000115                       | 🗆 👻 🔶 Last Nam                              | 🔶 🔶 First Name      | dentifier          | Role              | Classes | ~~ Grades | Orgs                   | Last Login   | Edit           |
| Then click on the <b>Edit</b> Icon on the <b>Action</b> column. | Crgs                                   | Org ✓ Filter by Org               | ⊂ Ray                                       | Abu                 | 100000115          | Student           |         | 03        | Deer Valley Elementary | Never        | ß              |
|                                                                 | Users<br>≆í Reporting                  | Role ✓ Filter by role             | ~                                           |                     |                    |                   |         |           |                        |              |                |
|                                                                 | ✿ <sup>0</sup> Operations              | User Status 🗸                     |                                             |                     |                    |                   |         |           |                        |              |                |
|                                                                 | ¶≣ Orders                              | User Status     Accommodation >   | *                                           |                     |                    |                   |         |           |                        |              |                |
|                                                                 |                                        |                                   | odation 🗸                                   |                     |                    |                   |         |           |                        |              |                |
|                                                                 |                                        | Advanced Filters 🗸                |                                             |                     |                    |                   |         |           |                        |              |                |
| Do the Student Information name                                 |                                        |                                   |                                             |                     |                    |                   |         |           |                        |              |                |
| to to Administrations                                           | STATE BOARD OF                         |                                   |                                             |                     |                    |                   |         |           |                        |              | Q 🛓 mg         |
| o to Administrations.                                           | EDUCATION                              |                                   |                                             |                     |                    |                   |         |           |                        |              | Cancel Save    |
|                                                                 | 🔗 Home                                 |                                   | line on the                                 |                     |                    |                   |         |           |                        |              |                |
|                                                                 | 🖿 Test Management 🕓                    | Accommodations<br>Administrations | Manage User Settings                        |                     |                    |                   |         |           |                        |              |                |
|                                                                 | Rostering ^                            | Demographics                      | <ul> <li>First Name</li> <li>Abu</li> </ul> |                     |                    |                   |         |           |                        |              |                |
|                                                                 |                                        | Information                       | Middle Name                                 |                     |                    |                   |         |           |                        |              |                |
|                                                                 | Users                                  |                                   |                                             |                     |                    |                   |         |           |                        |              |                |
|                                                                 | ជារ៍ Reporting                         |                                   | * Last Name                                 |                     |                    |                   |         |           |                        |              |                |
|                                                                 | Operations                             | /                                 | Ray                                         |                     |                    |                   |         |           |                        |              |                |
|                                                                 | T Orders                               | /                                 | * Role                                      |                     | * Identifier       |                   |         |           |                        |              |                |
|                                                                 |                                        |                                   | Student                                     |                     | Client defined Ide | ntifier for user. |         |           |                        |              |                |
|                                                                 |                                        |                                   | Grades                                      |                     |                    |                   |         |           |                        |              |                |
|                                                                 |                                        |                                   | 03 x                                        |                     |                    |                   |         | `         | •                      |              |                |
|                                                                 |                                        |                                   | Schools                                     |                     |                    |                   |         |           |                        |              |                |
|                                                                 |                                        |                                   | Loos voliay clamanitory A                   |                     |                    |                   |         | `         |                        |              |                |
|                                                                 |                                        |                                   | * Sourced ID                                |                     |                    |                   |         |           |                        |              |                |
|                                                                 |                                        |                                   | lpi:prd:pv3scp0c:user:F7F6A077-B0EE         | 490D-9DEB-453B606C6 | EA7                |                   |         |           |                        |              |                |

Locate the test that the student needs to make-up.

Next, click on the three dots and select **Proctor Dashboard**.

This will open the Proctor Dashboard in a new browser window, allowing you to administer the student's makeup test.

| =                 |   | ← User Setu                             | p: Ray, Abu                                        |                                                    |                                              |                  |                                |                           |                           |                                      | Cancel      |   |
|-------------------|---|-----------------------------------------|----------------------------------------------------|----------------------------------------------------|----------------------------------------------|------------------|--------------------------------|---------------------------|---------------------------|--------------------------------------|-------------|---|
| 骨 Home            |   | Accommodations                          | Administrations                                    |                                                    |                                              |                  |                                |                           |                           |                                      |             |   |
| 🛎 Test Management | × | Administrations                         | Administration                                     | Test Name                                          | Form Type 🎈                                  | Test<br>Progress | Test Status + Test<br>Duration | ¢ Orgs                    | Reporting<br>Orgs         | Accountabilit<br>Accommodation Codes | y o Actions |   |
| Rostering<br>Orgs | ^ | Information                             | Information                                        | Pearson TTS Test<br>Grade 4 ELA (Student)          | Pearson TTS Test<br>Grade 4 ELA<br>(Student) | Regular          | 0                              | NOT STARTED               | Deer Valley<br>Elementary | Deer Valley<br>Elementary            |             | 1 |
| aa Reporting      | × |                                         | Pearson TTS Test<br>Grade 4 ELA (Clone)<br>(Clone) | Pearson TTS Test<br>Grade 4 ELA (Clone)<br>(Clone) | Regular                                      | 6                | NOT STARTED                    | Deer Valley<br>Elementary | Deer Valley<br>Elementary |                                      | 1           |   |
| ✿: Operations     | Ŷ |                                         | Pearson TTS Test<br>Grade 4 ELA (Clone)            | Pearson TTS Test<br>Grade 4 ELA (Clone)            | Regular                                      | 0                | NOT STARTED                    | Deer Valley<br>Elementary | Deer Valley<br>Elementary |                                      | 1           |   |
| i croers V        |   | Pearson TTS Test<br>Grade 4 ELA         | Pearson TTS Test<br>Grade 4 ELA                    | Regular                                            | 0                                            | NOT STARTED      | Deer Valley<br>Elementary      | Deer Valley<br>Elementary |                           | i                                    |             |   |
|                   |   | Pearson TTS Test<br>Grade 3 Mathematics | Pearson TTS Test<br>Grade 3<br>Mathematics         | Regular                                            | 0                                            | NOT STARTED      | Deer Valley<br>Elementary      | Deer Valley<br>Elementary |                           | I                                    |             |   |
|                   |   |                                         | Pearson - TTS Test ELA                             | Pearson - TTS Test<br>ELA                          | Regular                                      | 0                | NOT STARTED                    | Deer Valley<br>Elementary | Deer Valley<br>Elementary | Apply Accountal Proctor Dashboa      | bility Code |   |
|                   |   |                                         | Eagle Eyes Grade 3                                 | Grade 3                                            | Language :                                   |                  | EXITED                         | Deer Valley               | Deer Valley               | 0                                    |             |   |

If a DTC, STC, or Technology Coordinator is conducting a make-up test for more than one student, with different grades, and/or different proctor groups:

| Step/Directions                      | Screenshot                                                                                                    |                                                               |
|--------------------------------------|----------------------------------------------------------------------------------------------------|---------------------------------------------------------------|
| Step 1. Navigate to <b>Test</b>      |                                                                                                    |                                                               |
| Management $> \Delta dministrations$ | Eagle Eyes Grade 3 ELA 🙍 🌌 🔒 👔 Eagle Eyes Grade 4 ELA                                                                                                    | 🔹 🜌 🔒 💿 I                                                     |
| Wanagement > Auministrations.        | ≣ 02/05/25 - 04/10/25<br>▲ 22/05/25 - 04/22/25                                                                                                    | ACTIVE                                                        |
|                                      | 6 students i proctor i genere i                                                                                                    |                                                               |
| Locate the administration card       | Sessiona Q. Gene                                                                                                    |                                                               |
| and then select                      | Test action Test Organization                                                                                                    |                                                               |
| the View under Proctor Groups        | Grade 3 ELA Briere Cardas e Etable Grade 4 ELA Pesnero Etable                                                                                                    |                                                               |
| the view under Proctor Groups.       | Eogle Eyes Grade 5 ELA                                                                                                    | 💌 🌌 🔒 🕢 I                                                     |
|                                      | ≣02/09/25 - 04/20/25 - 04/20/25 - 04/20/25 -                                                                                                    | ACTIVE                                                        |
|                                      | 8 students i PROCTOR i PROCTOR i GROUPS i GROUPS |                                                               |
|                                      | Sension Sension                                                                                                    |                                                               |
|                                      | Test Organization Test Organization                                                                                                    |                                                               |
|                                      | Grade 5 ELA Peanon State Grade 5 ELA Peanon State                                                                                                    |                                                               |
|                                      |                                                                                                    |                                                               |
| Stan 2: The user will select the     |                                                                                                    |                                                               |
| Step 2. The user will select the     | Ecole Even Oracle 3 ELA Proctor Groups                                                                                                    |                                                               |
| Proctor Play button for the Proctor  | <ul> <li>roha rias provisions rock produktion</li> </ul>                                                                                                    |                                                               |
| Group of the student requiring a     | O Create Group                                                                                                    |                                                               |
| makeun. (Note: A new browser         | PROCTOR Lupicod Group students 4 2 Livit View Uncasigned                                                                                                    |                                                               |
| vindou will open the Prester         | O TEST COOK P7KHIM PASIWORD BEZGZC                                                                                                    |                                                               |
|                                      | Executi by Practice freque Teamer or Endedet Information                                                                                                    | 1 to 1 (1) = -: 1                                             |
| Dashboard.)                          | thome     the state of the state of          | Action                                                        |
|                                      | Eagle Eyes Grade 3 ELA Crystal River Secondary School 4 31/5Q/ DK2///G                                                                                                    | # 0                                                           |
|                                      |                                                                                                    |                                                               |
|                                      |                                                                                                    |                                                               |
|                                      | <ul> <li>← → O · · · · · · · · · · · · · · · · · ·</li></ul>                                                                                                    | + B D   + I                                                   |
|                                      | ELLINGS<br>ENDERING OF<br>EDUCATION                                                                                                    | Close ×                                                       |
|                                      | Teting Information Cooling Information Actions                                                                                                    |                                                               |
|                                      |                                                                                                    |                                                               |
|                                      | Fact:         Corona BLA         Test Webdawic         Coll/00/10 - Vol/00/10         Test Coloriz           Administration:         Explorition Data Test         Factor         Carrany og         Factor Factor Factor                                                                                                    | SKEQV .*                                                      |
|                                      | Yes         October         Fact/Manuel         COUND:: SUND A         Factober           Administration         Exploring Counds & A         Present Manuel         If ways         Present Manuel           Present Range         Exploring Counds & A         Administration         If ways         Present Manuel           Table Browner         Counds A         Administration         If ways         Present Manuel           Table Browner         Counds A         Administration         If ways         Present Amount                                                                                                    | 34500 //<br>082940                                            |
|                                      | Year         Open Super Super Supe                                 | Bidavid<br>Bidavid                                            |
|                                      | Fact     Opposition     Factorization     Factorization       Administration     Experime     Experime     Composition       Process frame     Experime     Composition       Table Strate     Experime     Composition       Table Strate     Experime     Composition       Table Strate     Experime     Composition       Table Strate     Experime     Composition       Table Strate     Experime     Composition                                                                                                    | andor vi<br>expres                                            |
|                                      | Fact     Damping     Damping                                                                                                    | 21100 /<br>80240                                              |
|                                      | For C     Object     Description     Description <td></td>                                                                                                    |                                                               |
|                                      | Image: Construction of the construction of the co                  | 1970                                                          |
|                                      | Image: Standing in the standing in the standing is the standing is the standi                  | 1000 x<br>10000<br>10400 + 1000<br>10400 + 1000<br>10400<br>1 |
|                                      | Image: Control of the control of the control of t                  | 1000 x<br>1000                                                |

| Step 3: Then repeat this process to<br>open other Proctor Groups for any<br>makeup student who needs<br>proctoring. | Eagle Eyes Grade 4 EAP Proctor Groups                                                                                                    |
|----------------------------------------------------------------------------------------------------|----------------------------------------------------------------------------------------------------|
| The STC will have different browsers open of those students to administer their testing.                            | Nome     Test Code     Product PV     Test Programs     Action       Gage Lyes Chode 4 ELA     Chystal Hyer Secondary School     8     54287     817050C     8     8       Jol Test     The preventines Secondary School     1     2C/NC7     ND/32H     1     1 |
|                                                                                                    | • 0         • 1         • 0         • 1         • 1         • 1                                                                                                    |
|                                                                                                    | Tech     Ondo 44 LLA     Tet Window:     Op/Op/Op/Op/Op/Op/Op/Op/Op/Op/Op/Op/Op/O                                                                                                    |
|                                                                                                    | M 1       In Progress 0       Poused 0       Salentitiel 0       Ented 0       Ented 0         Second.       C       Auto Entered (Smrein)       101()       1       1                                                                                           |
|                                                                                                    | Itelder     Updat/definition     Code     Action     Code     Action       Royal Knowles     Koostings Elementary     Not Started     Image 1 feed to a started     None     None     None     Image 1                                                           |

If a teacher needs to administer a makeup test for those students.

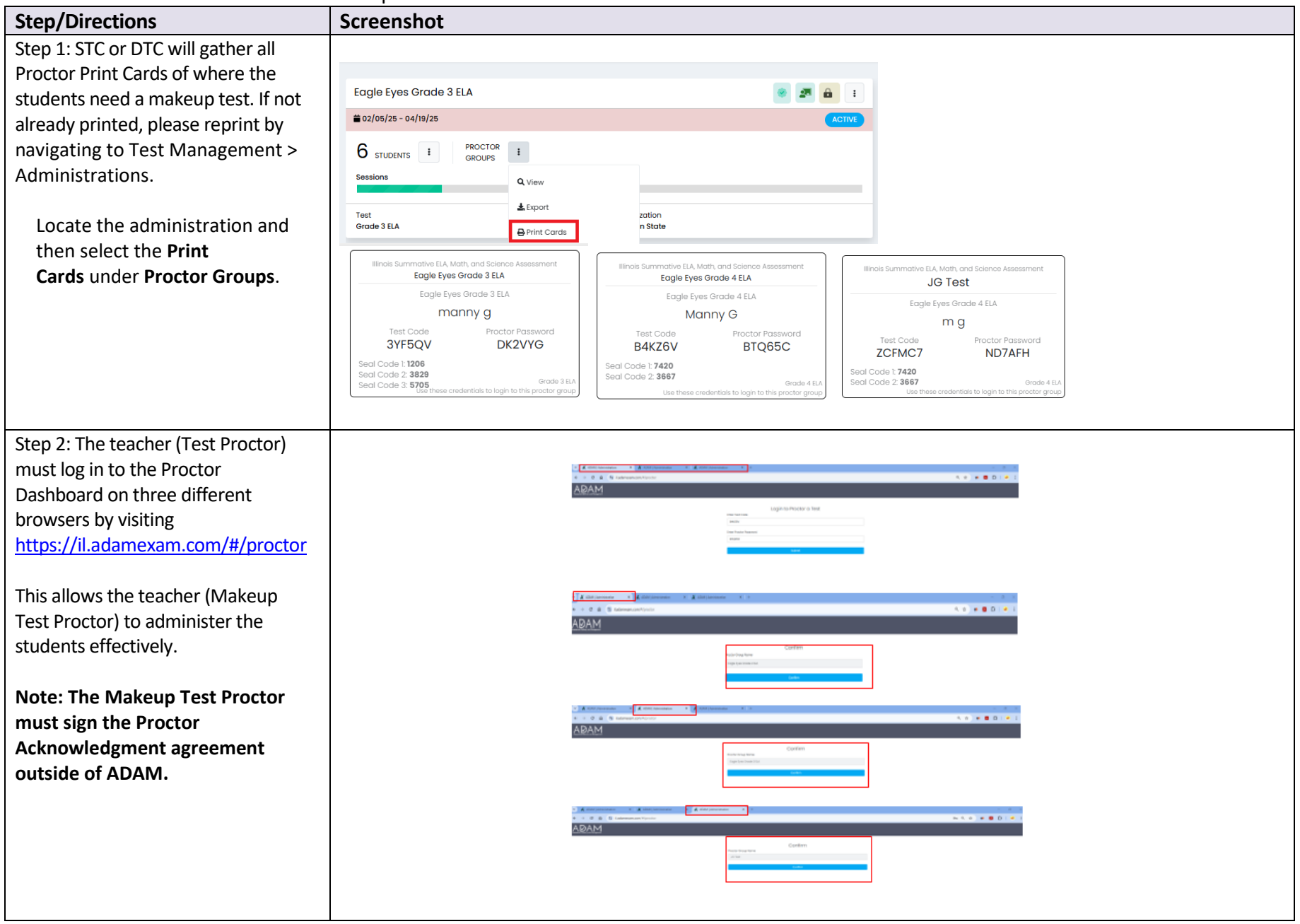